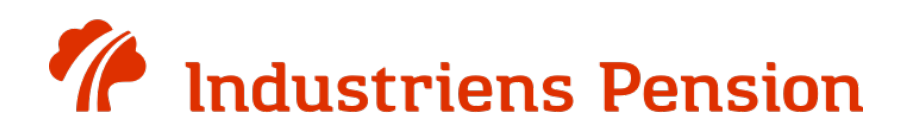

## Sådan anmoder du om din partners PensionsInfo-rapport, og sender den til Industriens Pension

Denne guide vil hjælpe dig med at anmode om din partners PensionsInfo-rapport og efterfølgende vise dig, hvordan du indsender den til Industriens Pension.

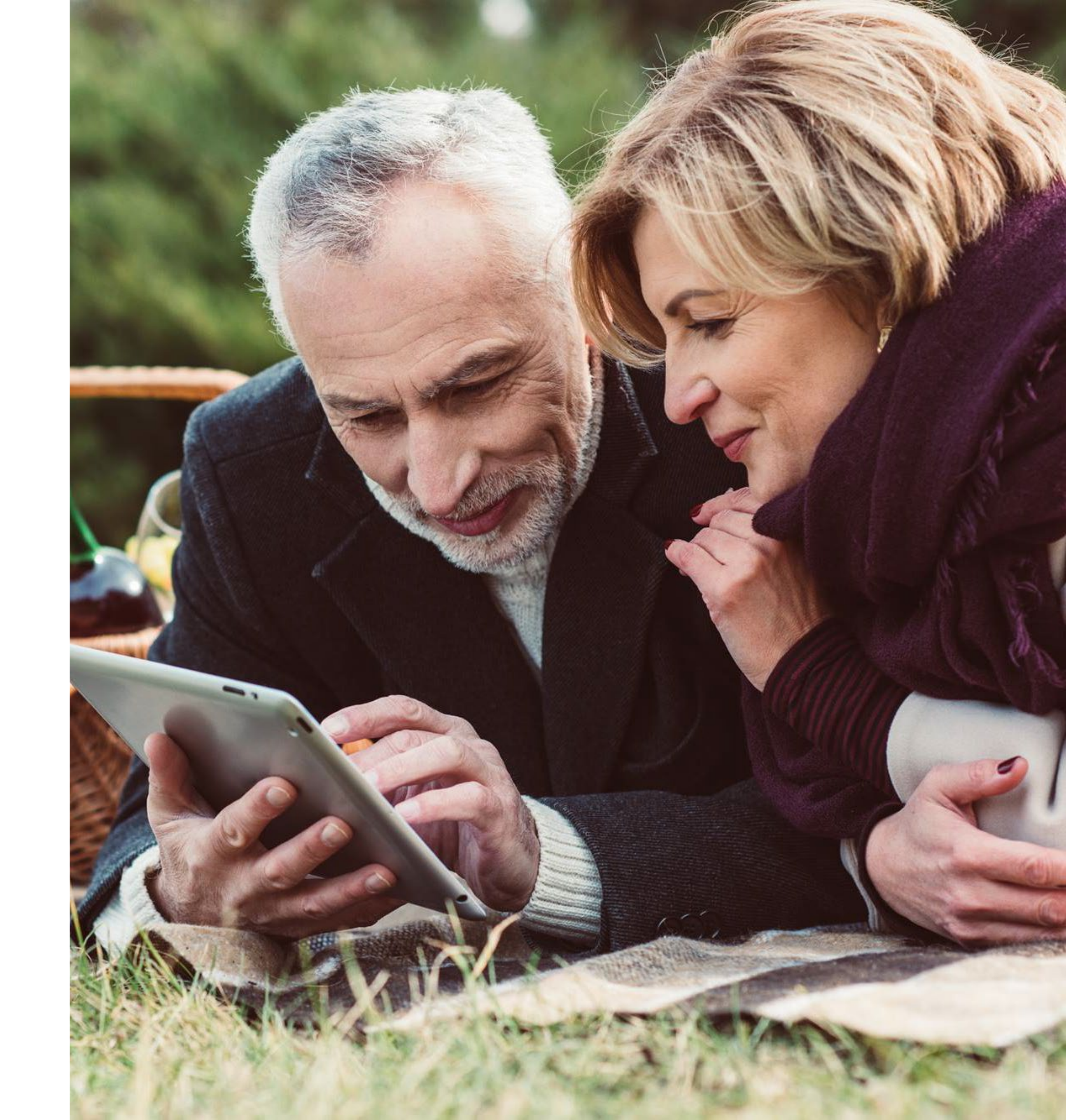

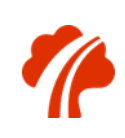

# Sådan fungerer det...

Denne guide er opdelt i to dele. Det vil sige, at både du og din partner skal bidrage for at kunne indsende rapporten.

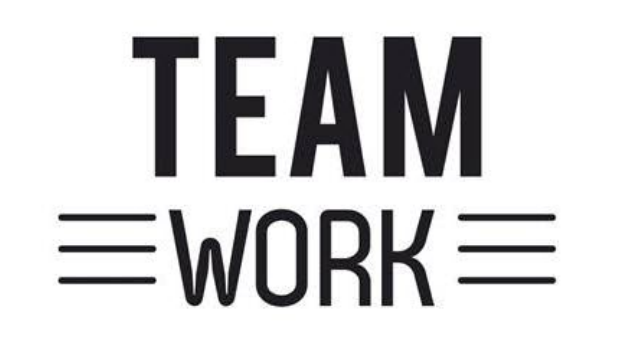

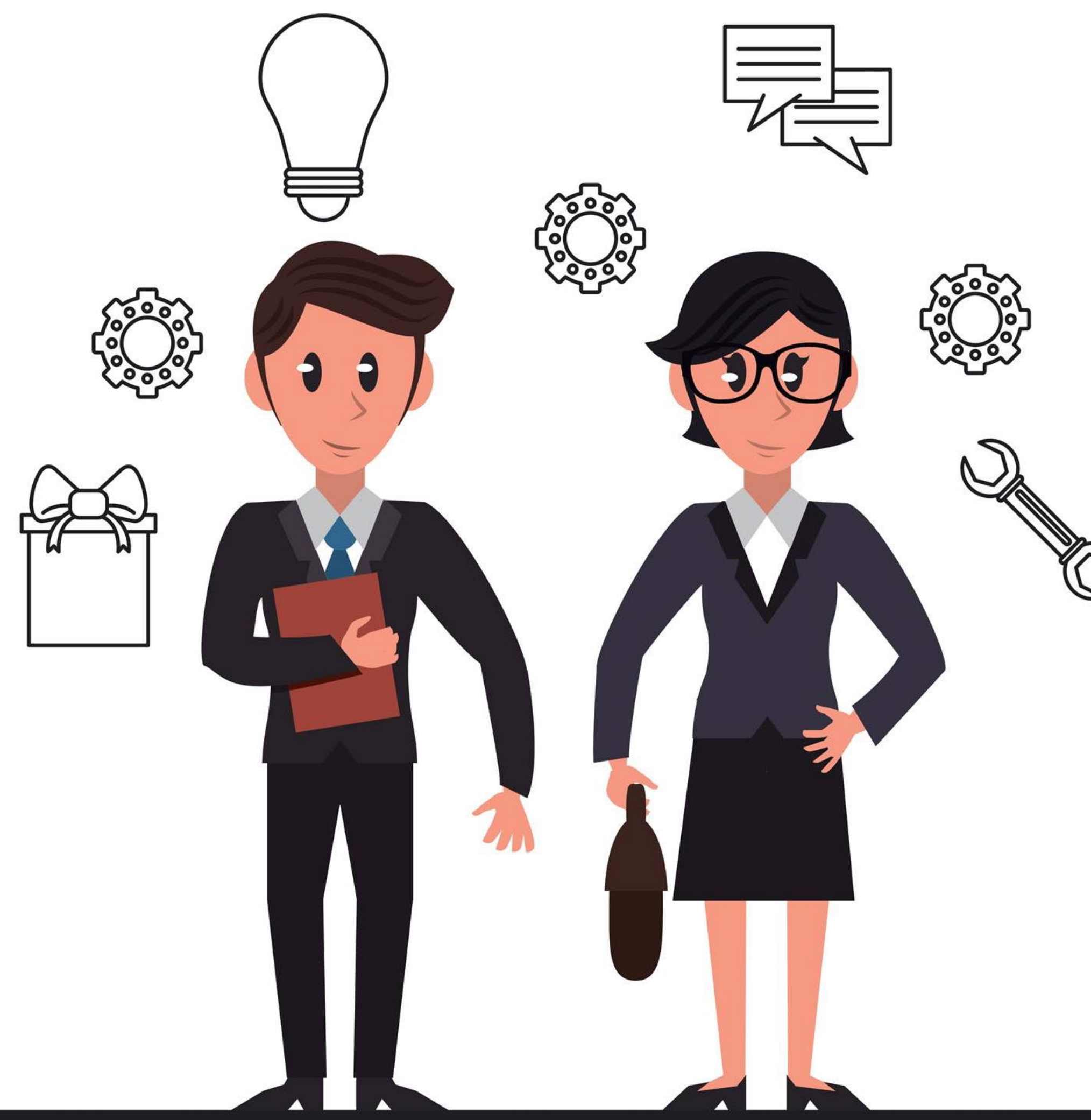

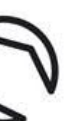

# Del 1 – Hvad skal jeg gøre?

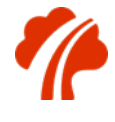

#### PensionsInfo --

## Et samlet overblik over alle dine pensioner og forsikringer

Log ind med NEM ID Mit 20

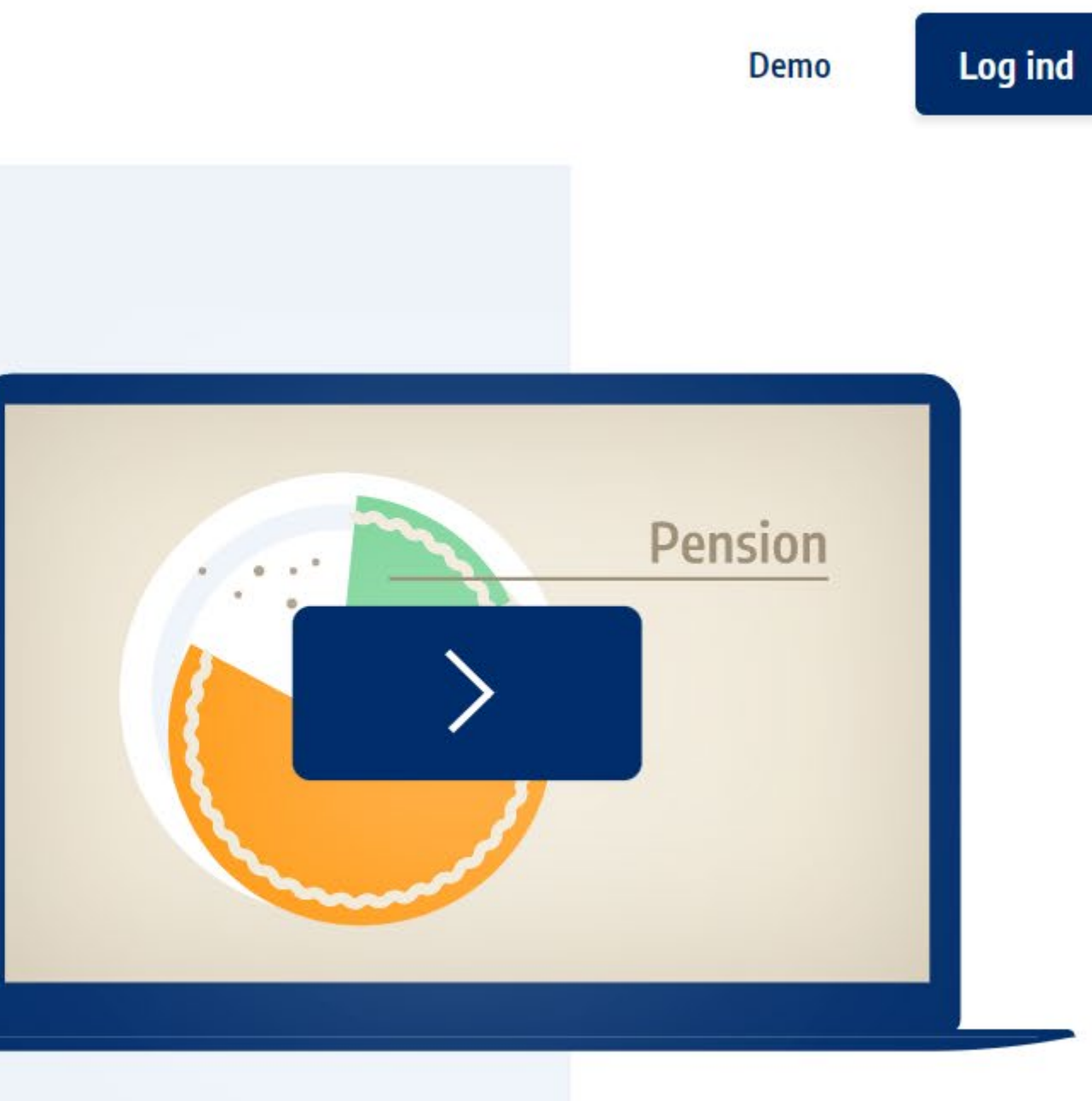

Prøv demo uden login

Se PensionsInfo-filmen >

Du skal gå til pensionsinfo.dk og klik på Log ind. Du kan bruge dit nemID eller MitID.

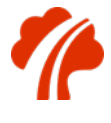

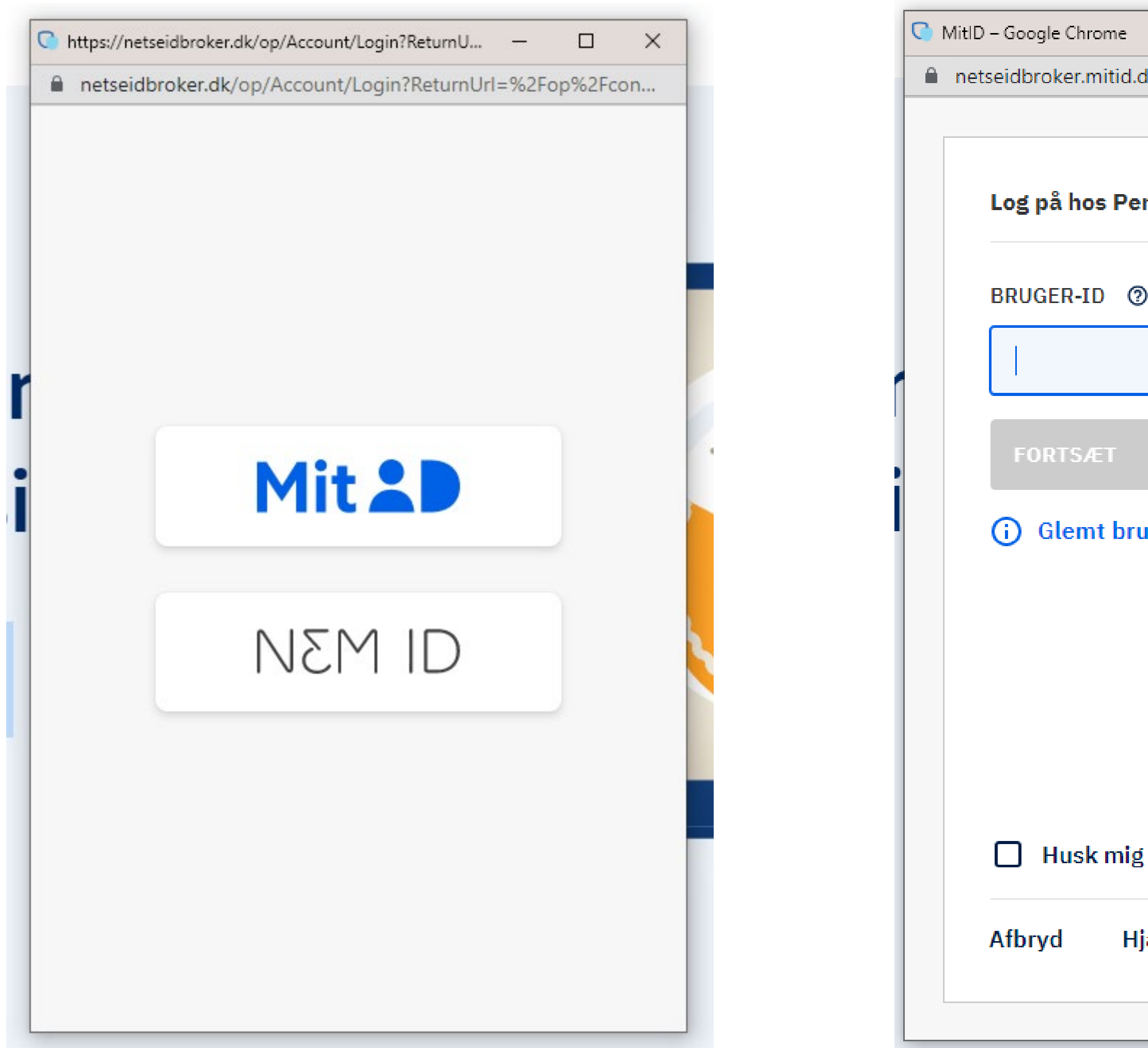

| G MitID | – Google Chrome                         |          |               | ×   |
|---------|-----------------------------------------|----------|---------------|-----|
| 🗎 net   | seidbroker.mitid.dk/login?ReturnUrl=%2F | connect9 | 62Fautł       | nor |
|         | Log på hos PensionsInfo                 | Mit      |               |     |
|         | BRUGER-ID ⑦                             |          |               |     |
|         |                                         |          |               |     |
|         | FORTSÆT                                 |          | $\rightarrow$ |     |
|         | Glemt bruger-ID?                        |          |               |     |
|         |                                         |          |               |     |
|         |                                         |          |               |     |
|         |                                         |          |               |     |
|         | Husk mig hos PensionsInfo               |          |               |     |
|         | Afbryd Hjælp                            |          |               |     |
|         |                                         |          |               |     |

### Indtast dit MitID og fortsæt med at logge på.

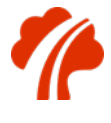

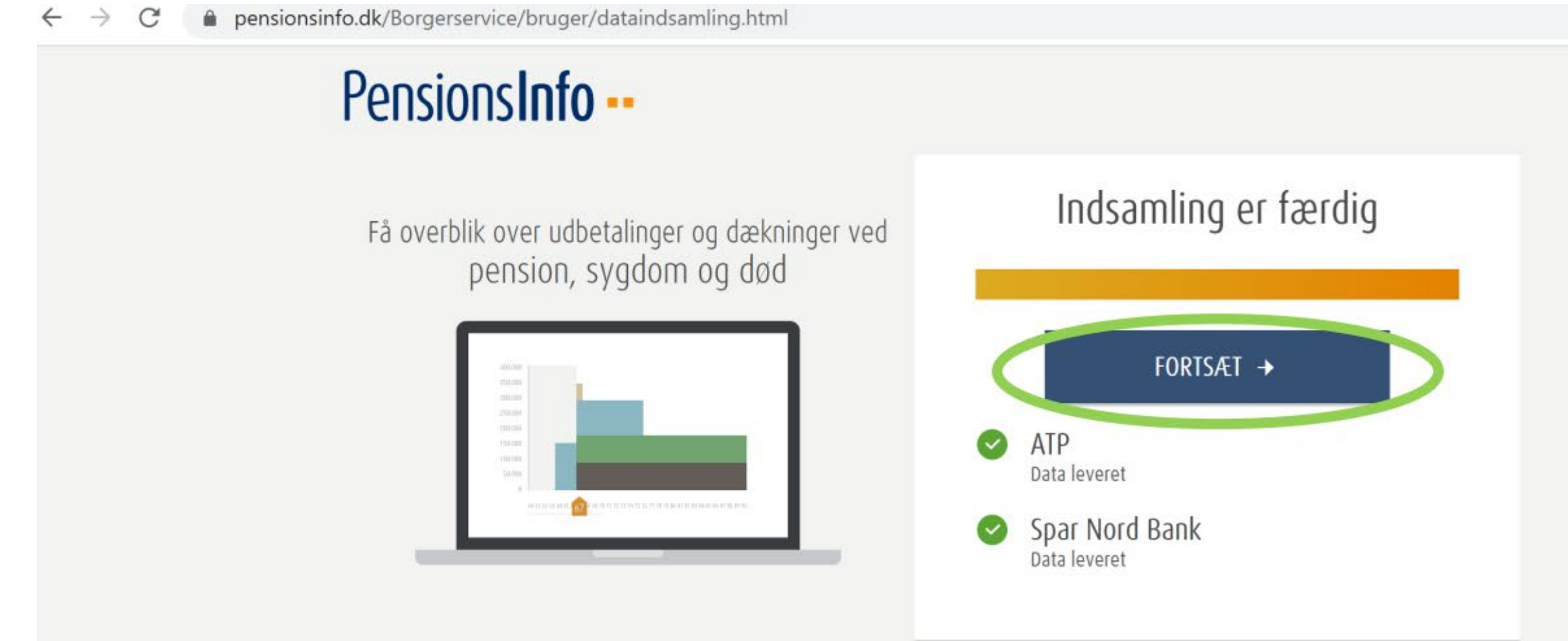

### Ved du ... hvor meget du får udbetalt, når du går på pension?

SPØRGSMÅL OG SVAR | KONTAKT | PRIVATLIVSPOLITIK | OM PENSIONSINFO | EUROPA

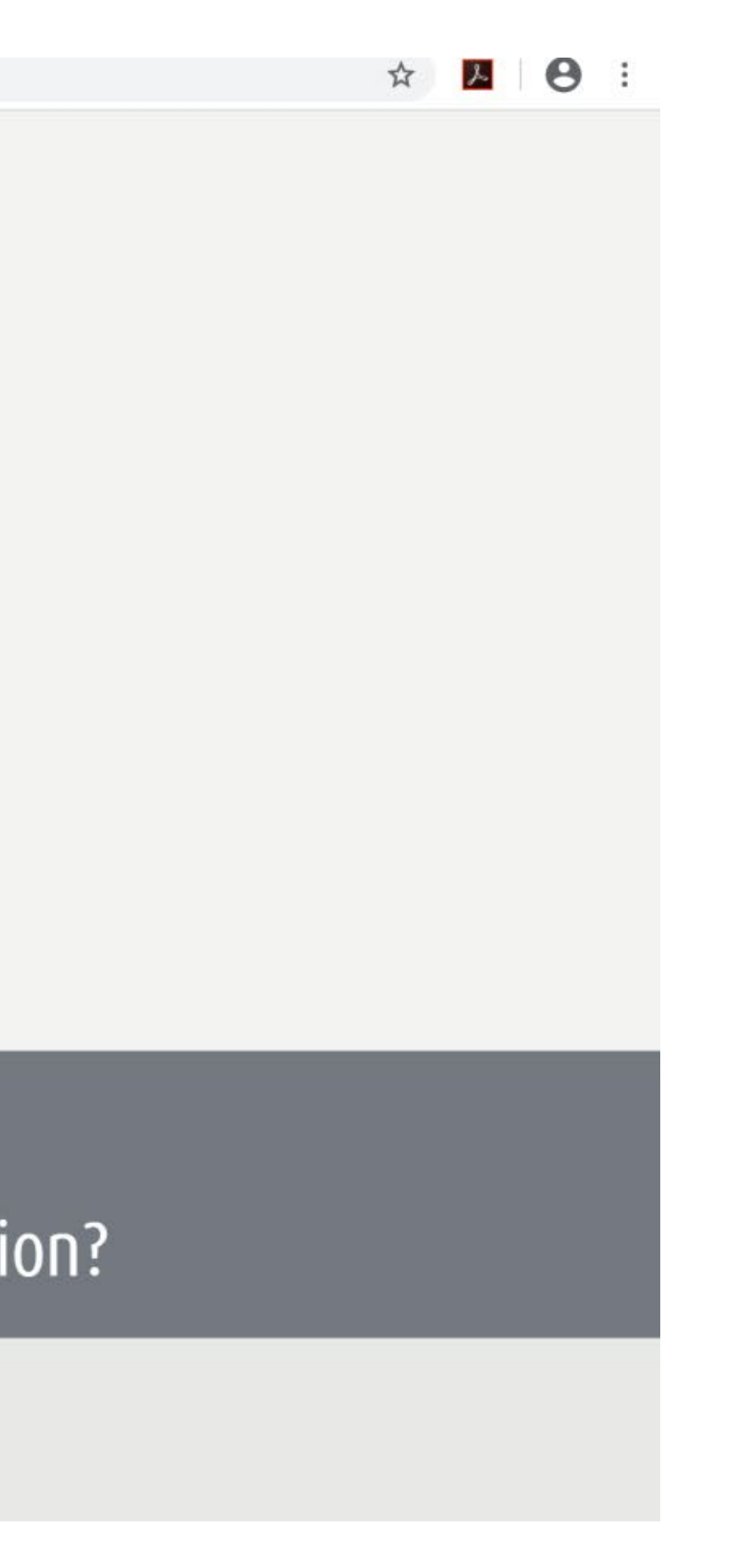

Når du har logget på, vil dine oplysninger automatisk blive indsamlet. Klik på "Fortsæt", når indsamlingen er færdig.

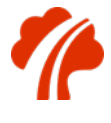

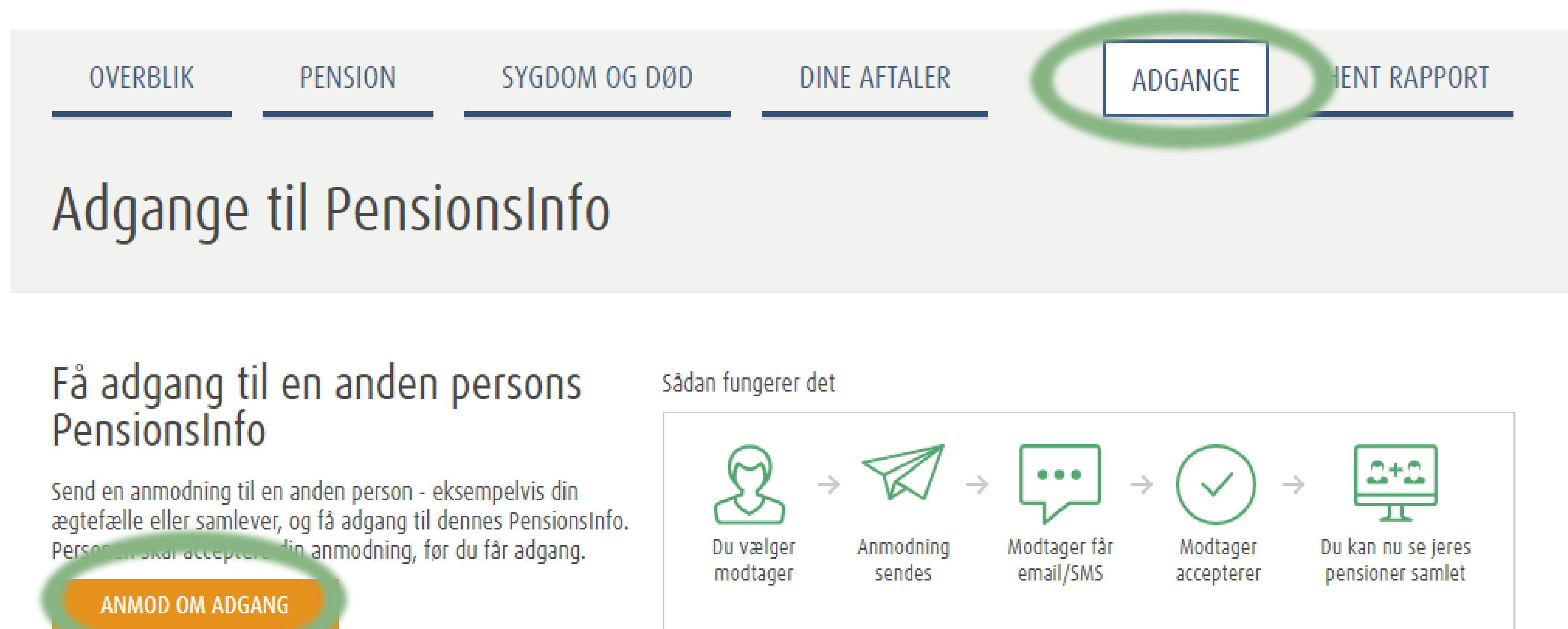

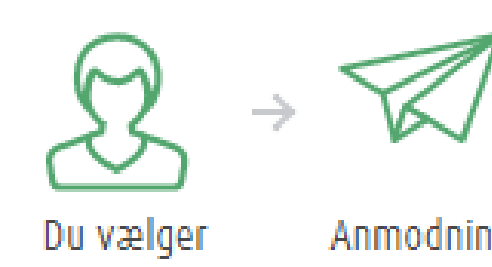

#### PensionsInfo, som du kan se

Du har ikke anmodet andre om oplysninger

### Andre, der kan se dine PensionsInfo

Du har ikke modtaget anmodninger, eller givet adgang til at andre kan se dine PensionsInfo

Klik på knappen "Adgange" og efterfølgende på knappen "Anmod om adgang".

Du anmoder om din partners samtykke til at indhente din partners rapport.

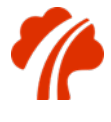

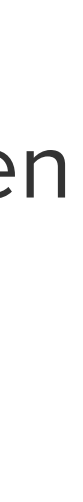

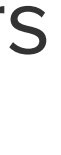

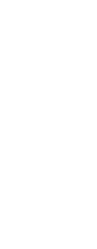

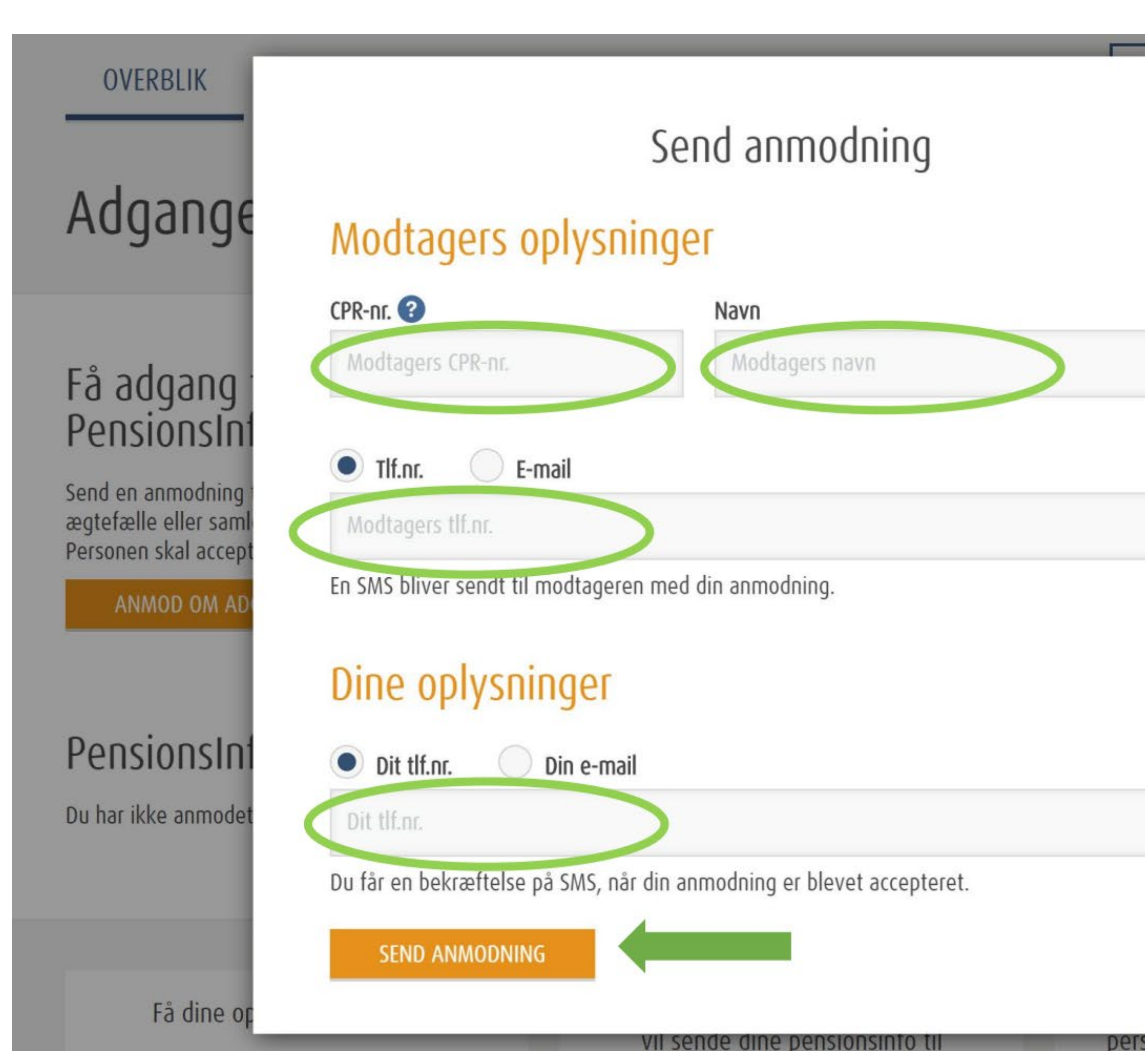

| <br>X HENT RAPPORT                   |  |
|--------------------------------------|--|
|                                      |  |
|                                      |  |
| u kan nu se jeres<br>ensioner samlet |  |
| slofo                                |  |
| at andre kan se                      |  |
| sinfo for to                         |  |

Udfyld nu felterne "CPR-nr.", "Navn" og "Tlf.nr." med <u>din</u> partners oplysninger.

I det sidste felt skriver du dit eget tlf.nr. eller e-mail.

Når alle felter er udfyldt, skal du trykke på "Send anmodning".

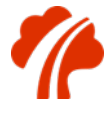

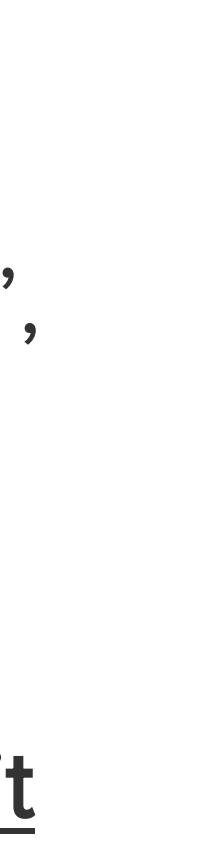

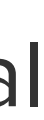

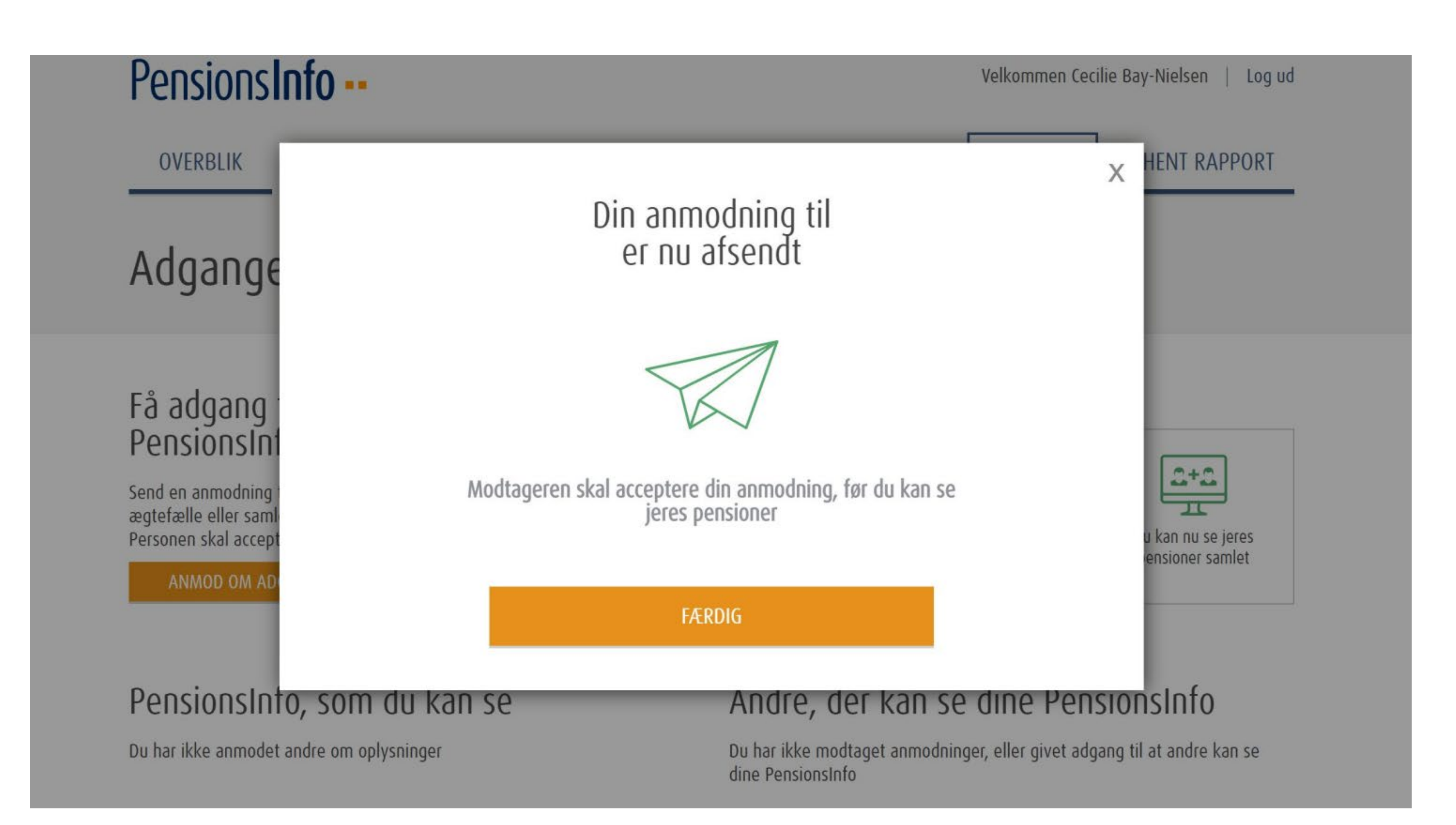

Anmodningen er nu sendt, og din partner vil snart modtage en SMS.

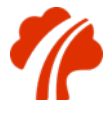

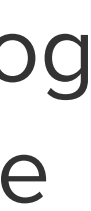

# Del 2 – Hvad skal din partner gøre?

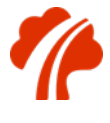

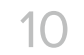

#### PensionInfo >

Kære Thomas Test Du har modtaget en anmodning fra Potv Nhxwtgl Kcyr Wavsh, om adgang til dit PensionsInfo.

Se mere på https:// pif.utst.bec.dk/ Borgerservice/ givAdgang.html? page=1&args=hqTCker %2FKfF75VnC2GoMyk3 Y72gRDp%2FU0rhC053 i1cE%3D Afvis anmodning https://pif.utst.bec.dk/ Borgerservice/ givAdgang.html?

Når din partner har modtaget sms'en, skal han/hun trykke på det første link.

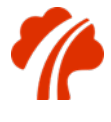

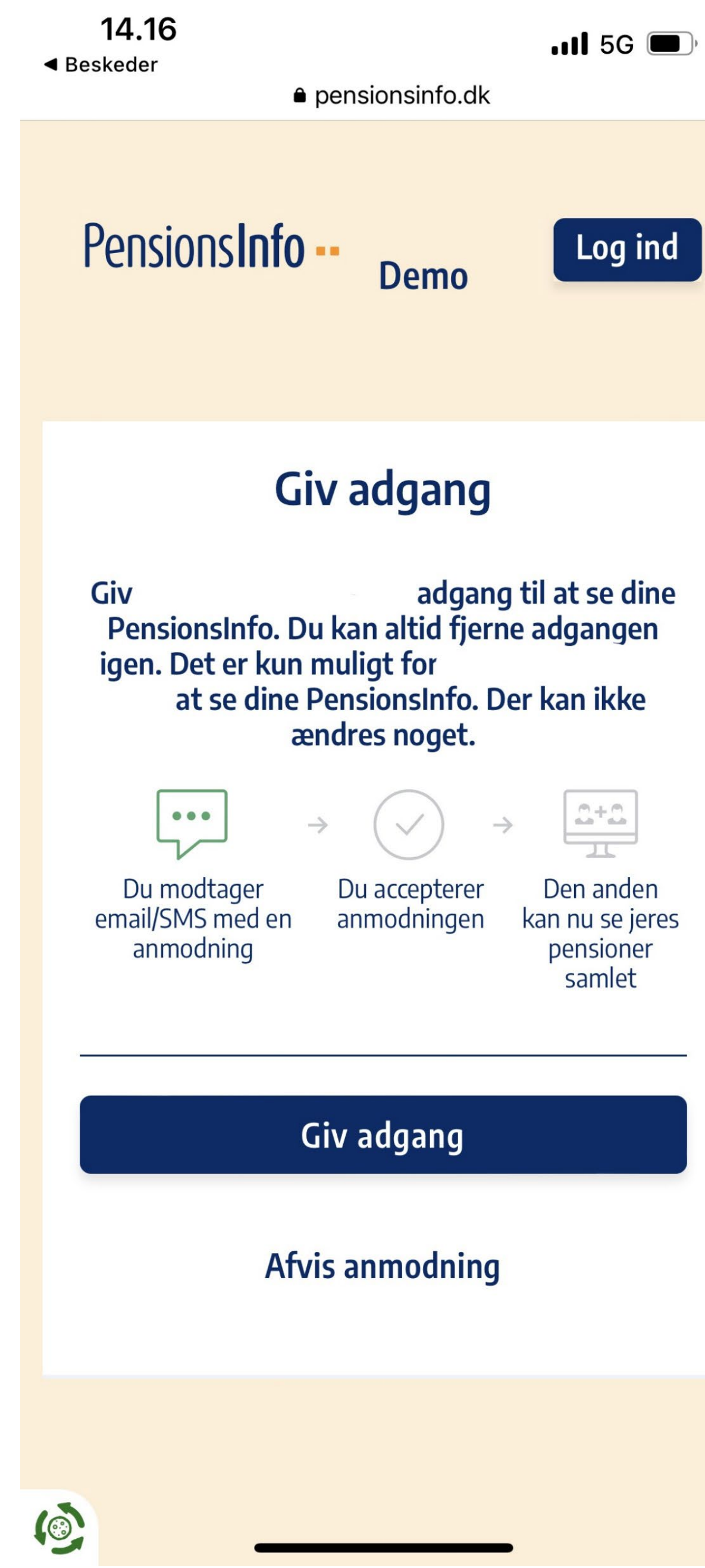

Din partner skal nu klikke på knappen "Giv adgang."

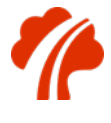

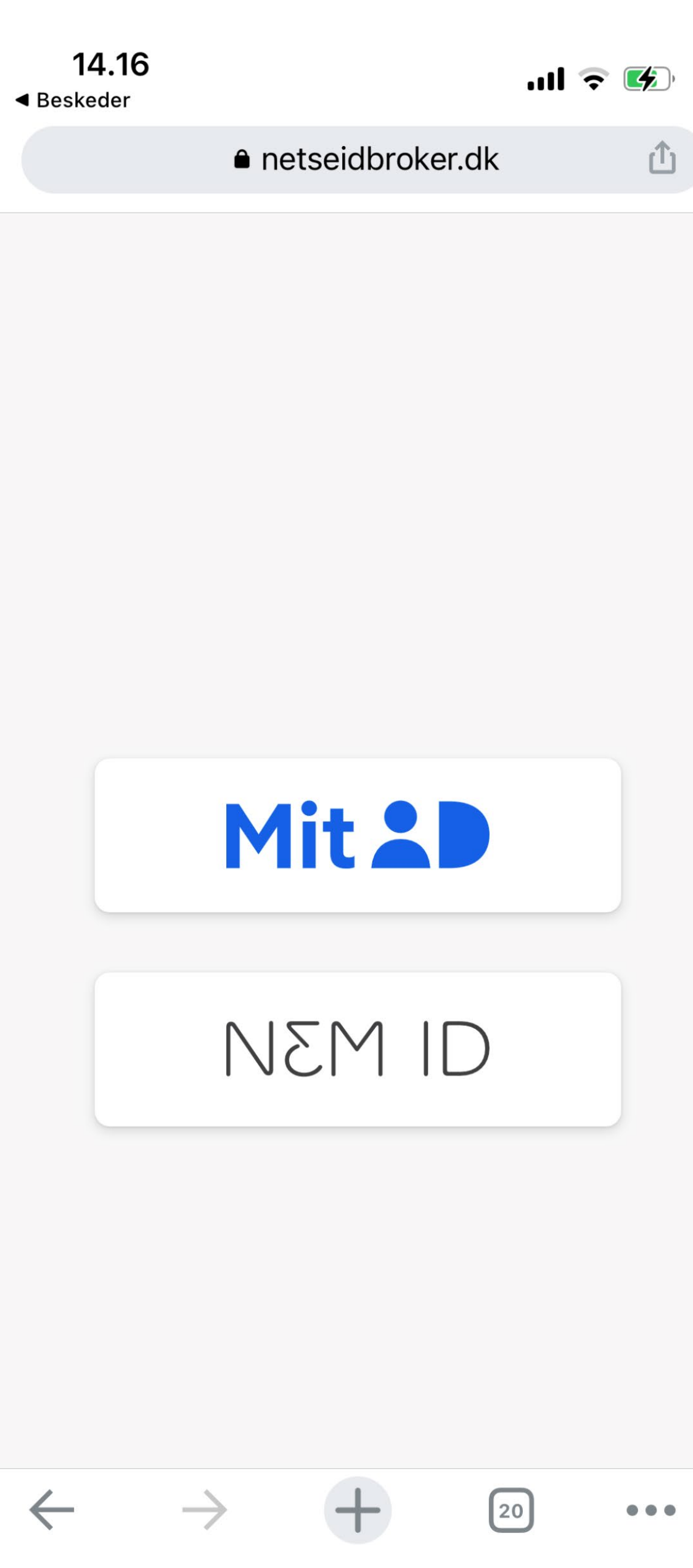

Û

Din partner skal nu logge ind med enten MitID eller NemID. Din partner giver samtykke ved at logge ind.

Jeres PensionsInfo-rapporter er nu samlet.

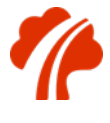

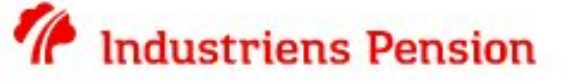

Opsparing Forsikring Afkast og investering Ændringer i livet Seniorer

### Tips til din pension

Sådan får du mest ud af den ightarrow

#### Velkommen som nyt medlem

Sådan får du en pensionsordning, der passer til dig.

 $\rightarrow$ 

#### Vi hjælper, hvis du bliver syg

Du er forsikret, hvis du bliver alvorligt syg eller ikke kan arbejde.

 $\rightarrow$ 

#### Vi bruger mit.dk

I Industriens Pension sender vi alle dine breve til din digitale postkasse på mit.dk.

 $\rightarrow$ 

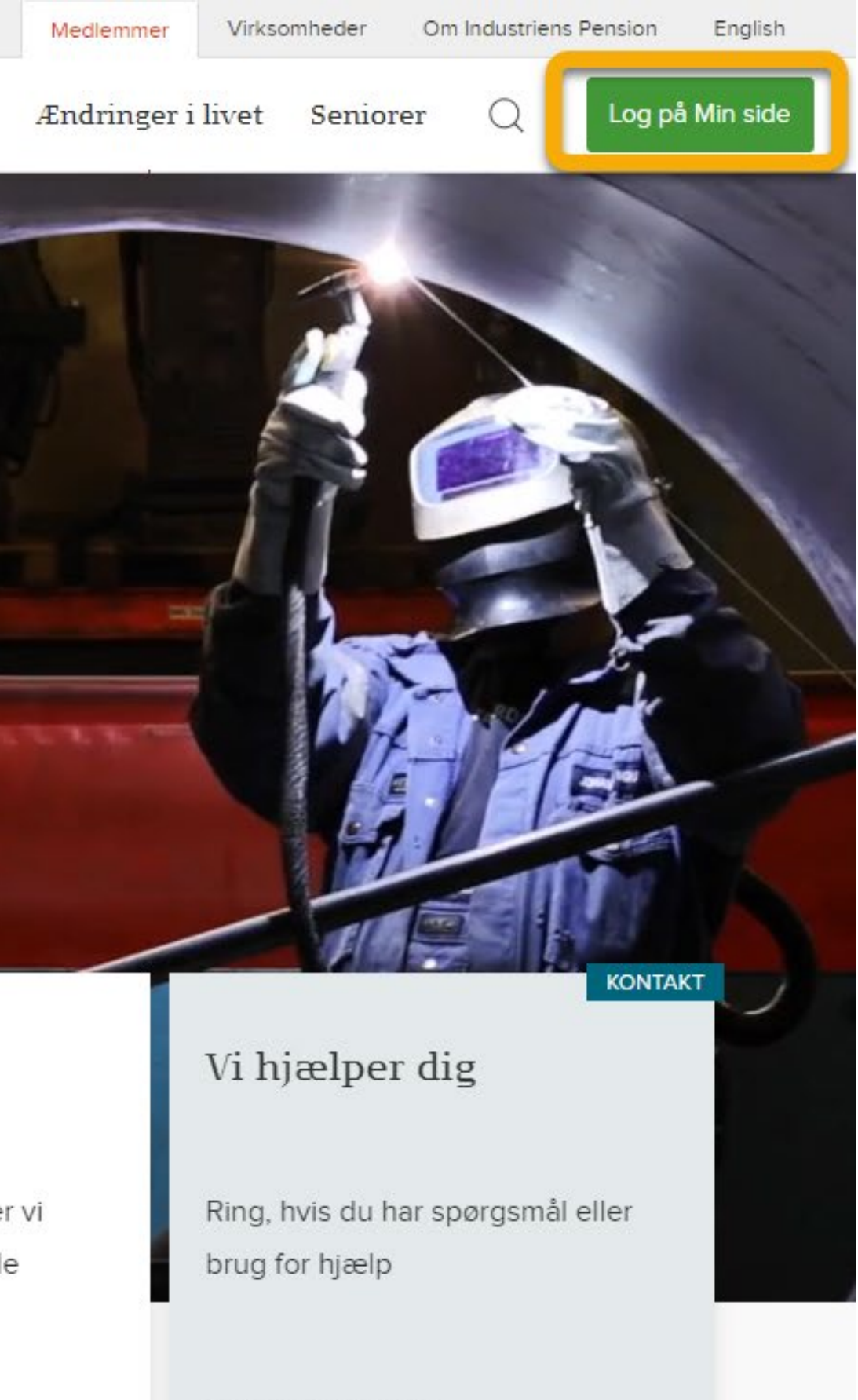

<u>**Du</u> skal nu gå til**</u> industrienspension.dk og klikke på knappen "Min side" i højre hjørne.

70 33 70 70

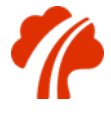

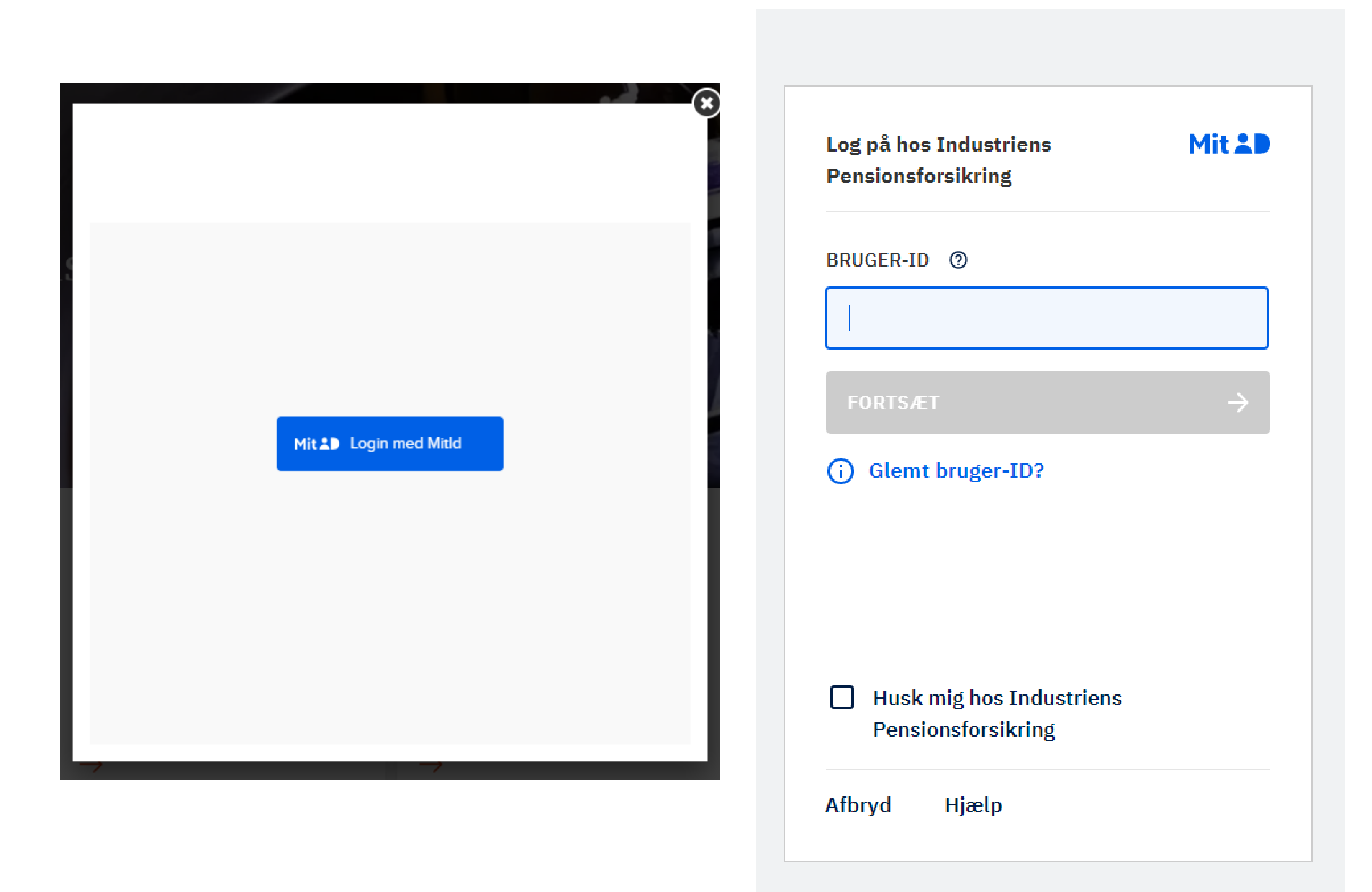

#### Log nu på med dit mitID.

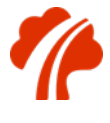

#### Selvbetjening

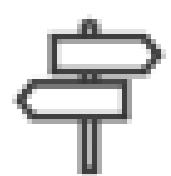

Nyt job eller arbejdsløs?

3

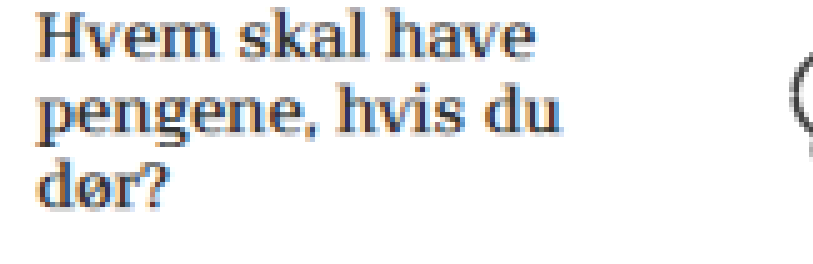

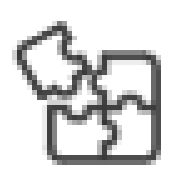

Saml din pension

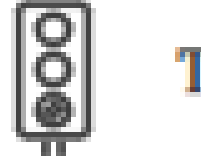

Tag et Pensionstjek

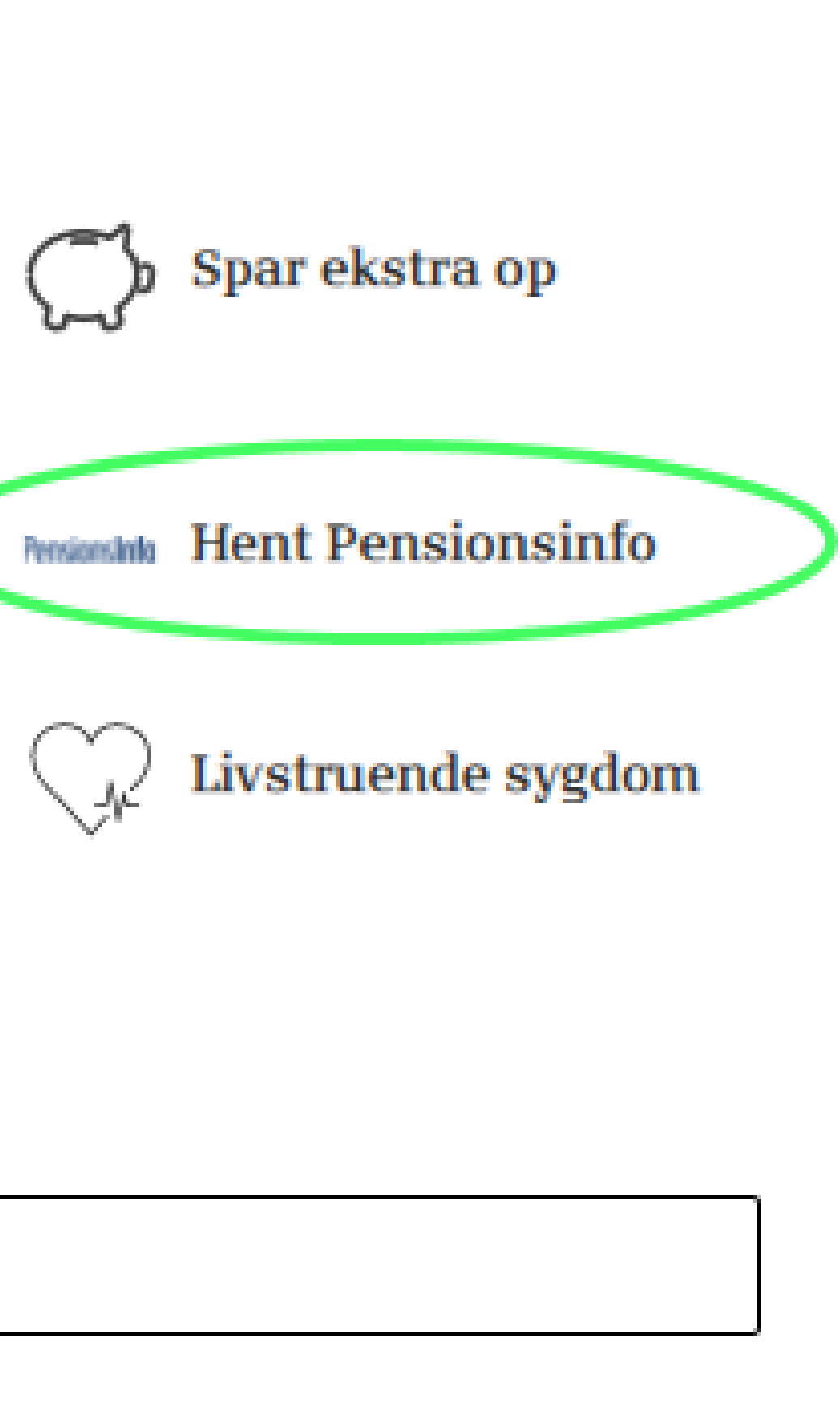

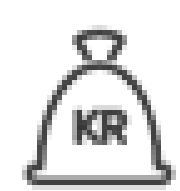

Tilpas aldersopsparing (engangsudbetaling)

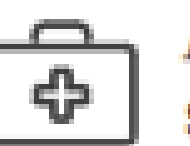

Anmeld kritisk sygdom

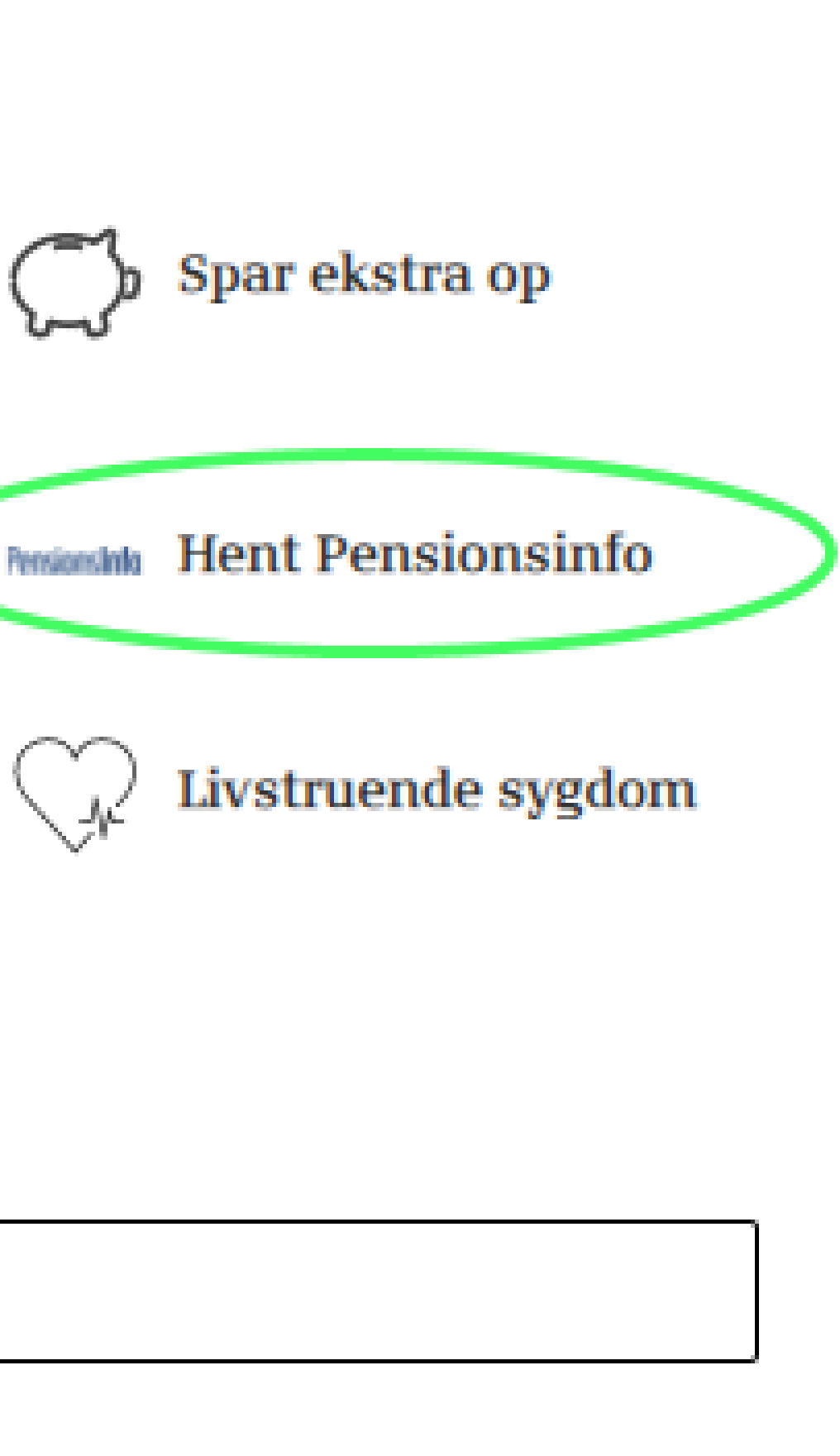

Se mere

Når du har logget på, skal du klikke på knappen "Hent Pensionsinfo".

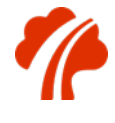

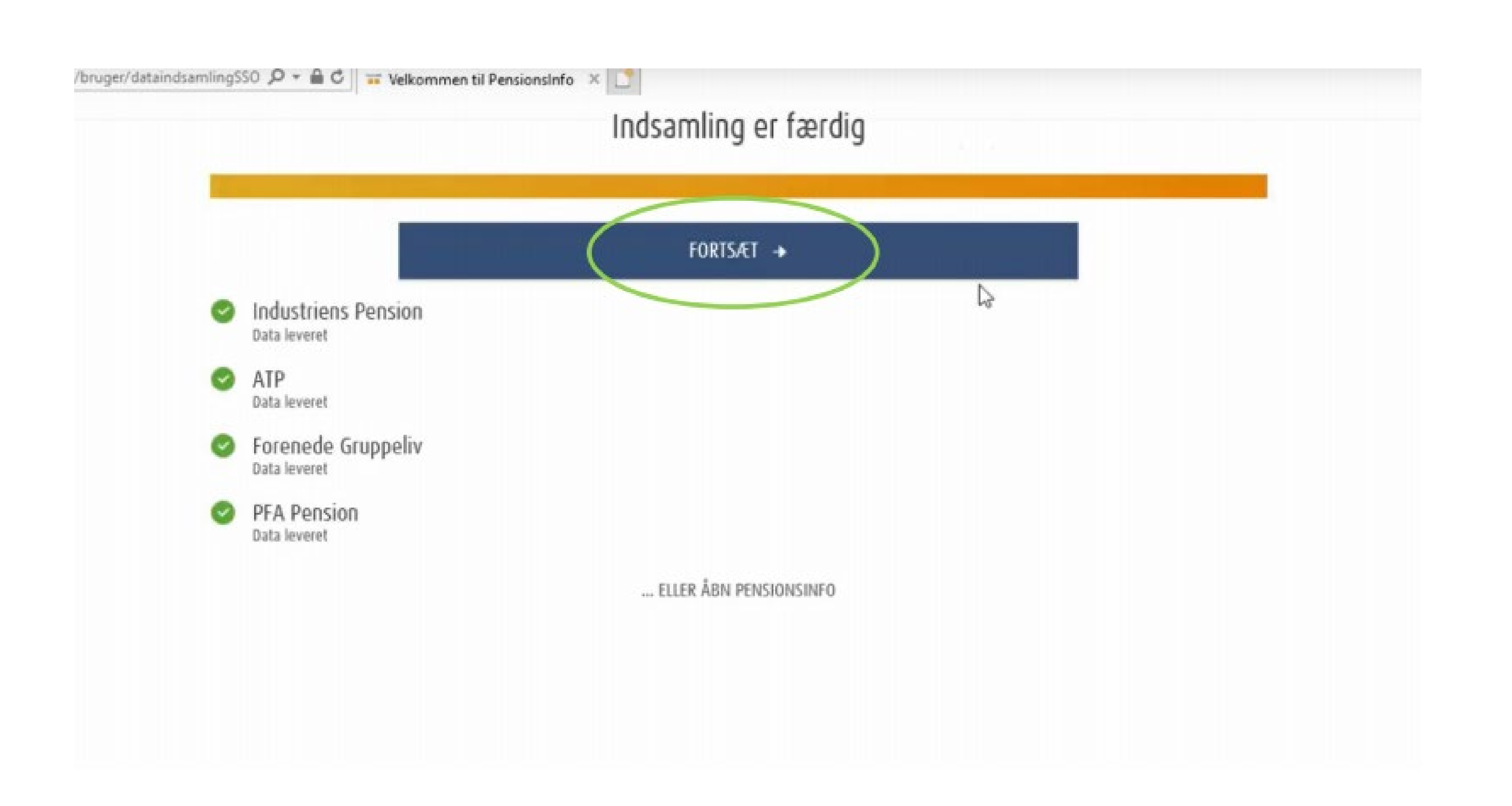

Du bliver nu viderestillet til pensionsinfo.dk.

Klik på "Fortsæt", når indsamlingen er færdig.

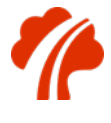

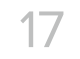

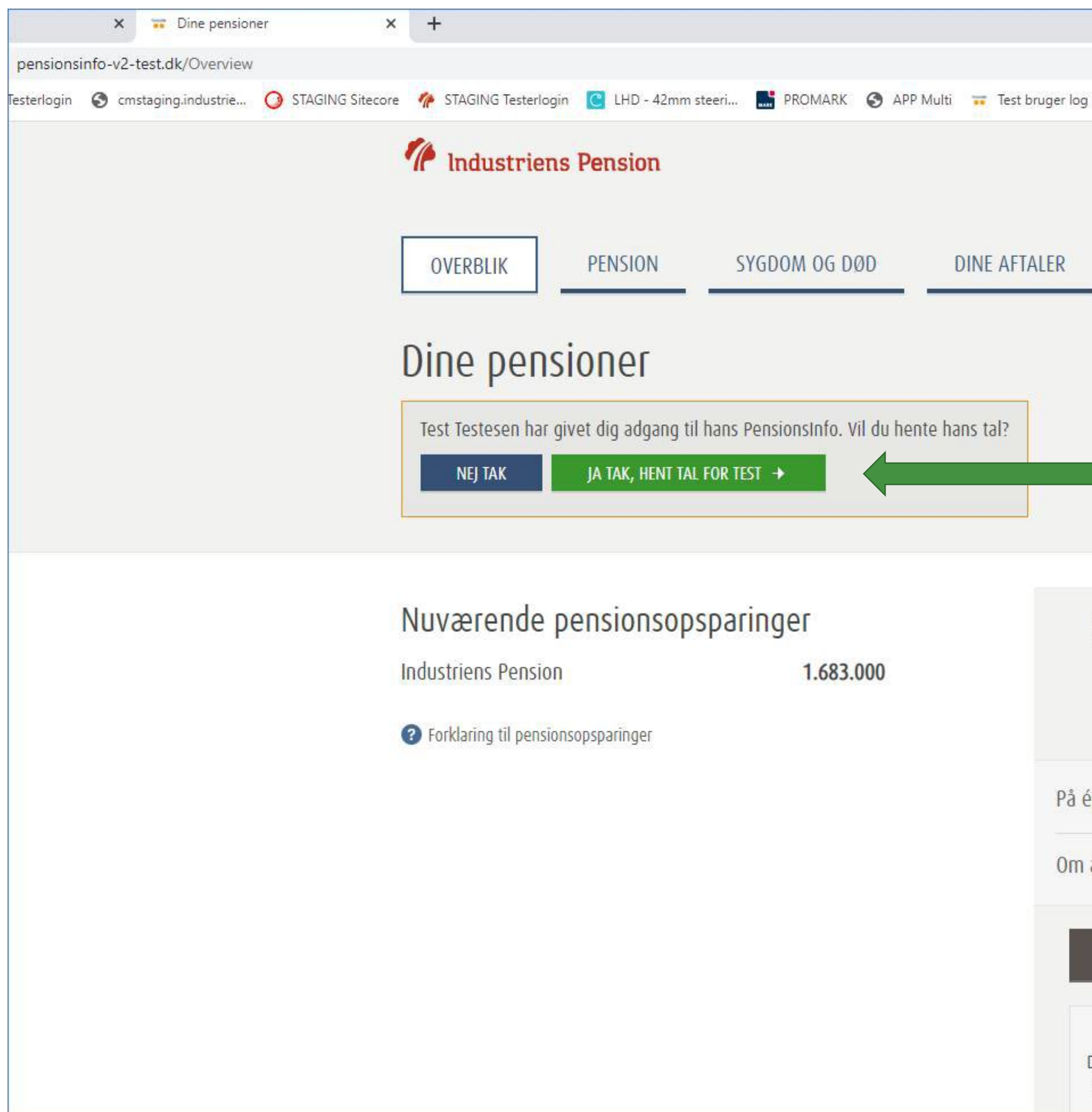

| ind 🧸 Per                      | sonnummer test                            |                                         |          |
|--------------------------------|-------------------------------------------|-----------------------------------------|----------|
|                                |                                           | DA   EN                                 | Log ud   |
|                                | Velkommen P                               | ensionsInfo Christo                     | offersen |
|                                |                                           | ΗΕΝΤ ΡΔΡΡ                               | OPT      |
| •                              | AUGAINGE                                  |                                         | UKT      |
|                                |                                           |                                         |          |
|                                |                                           |                                         |          |
|                                |                                           |                                         |          |
|                                |                                           |                                         |          |
|                                |                                           |                                         |          |
|                                |                                           |                                         |          |
| Så meg<br>hvis du              | <mark>get får du</mark><br>går på pensior | <mark>udbetalt,</mark><br>n, når du er  |          |
|                                | <b>68</b> år                              | 84 - Youri II.                          |          |
|                                | <b>UU</b> di                              |                                         |          |
| n gang                         |                                           | 647.000                                 | kr.      |
| året i en å                    | rrække                                    | 151.700                                 | kr.      |
|                                |                                           |                                         |          |
| FÅ                             | DET FULDE OVERE                           | BLIK →                                  |          |
|                                | Forklaring til tallen                     | • 0                                     |          |
| De viste pens<br>fremtidige in | ioner er et skøn ba<br>dbetalinger og den | seret på bl.a. dine<br>fremtidige rente |          |

#### Du skal nu hente tallene for din partner, ved at klikke på "Ja tak, hent tal for X."

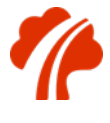

## Bliv kontaktet af Industriens Pension Har du ikke en aftale om personlig rådgivning i Industriens Pension og ønsker du at blive kontaktet af Industriens Pension, kan du sende en besked og dine kontaktoplysninger til Industriens Pension, ved at udfylde nedenstående felter: Telefonnummer **Træffes bedst** E-mail n e-mail Besked til selskabet eller rådgiver SEND OPLYSNINGER FOR MIG

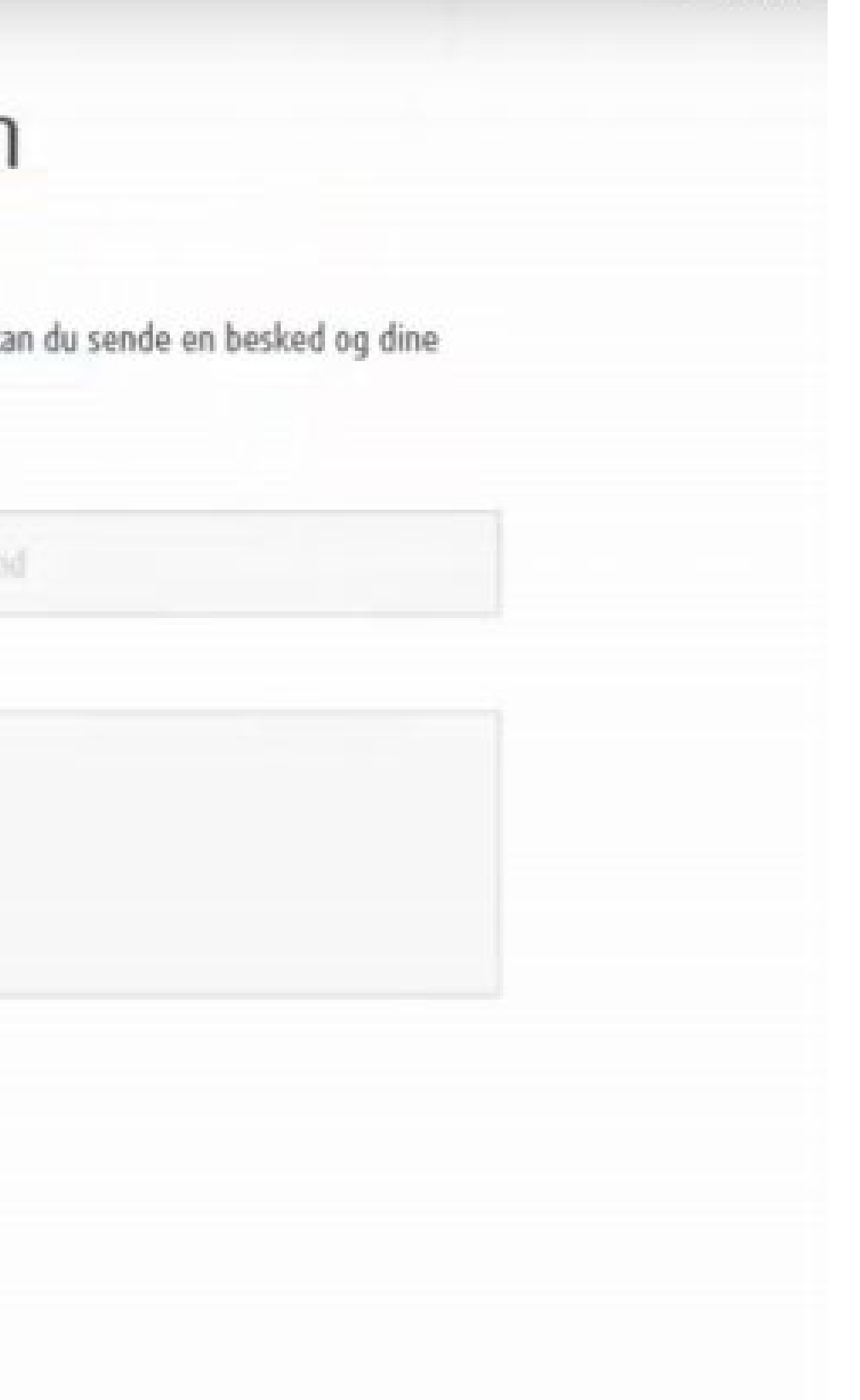

Du skal nu udfylde felterne "Telefonnummer" og "E-mail" med dine oplysninger.

Hvis du ønsker at blive kontaktet på et specifikt tidspunkt, udfyld da "Træffes bedst".

Klik derefter på "Send oplysninger for mig".

Nu vil både din og din partners PensionsInforapporter blive sendt til Industriens Pension.

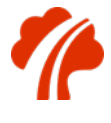

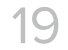

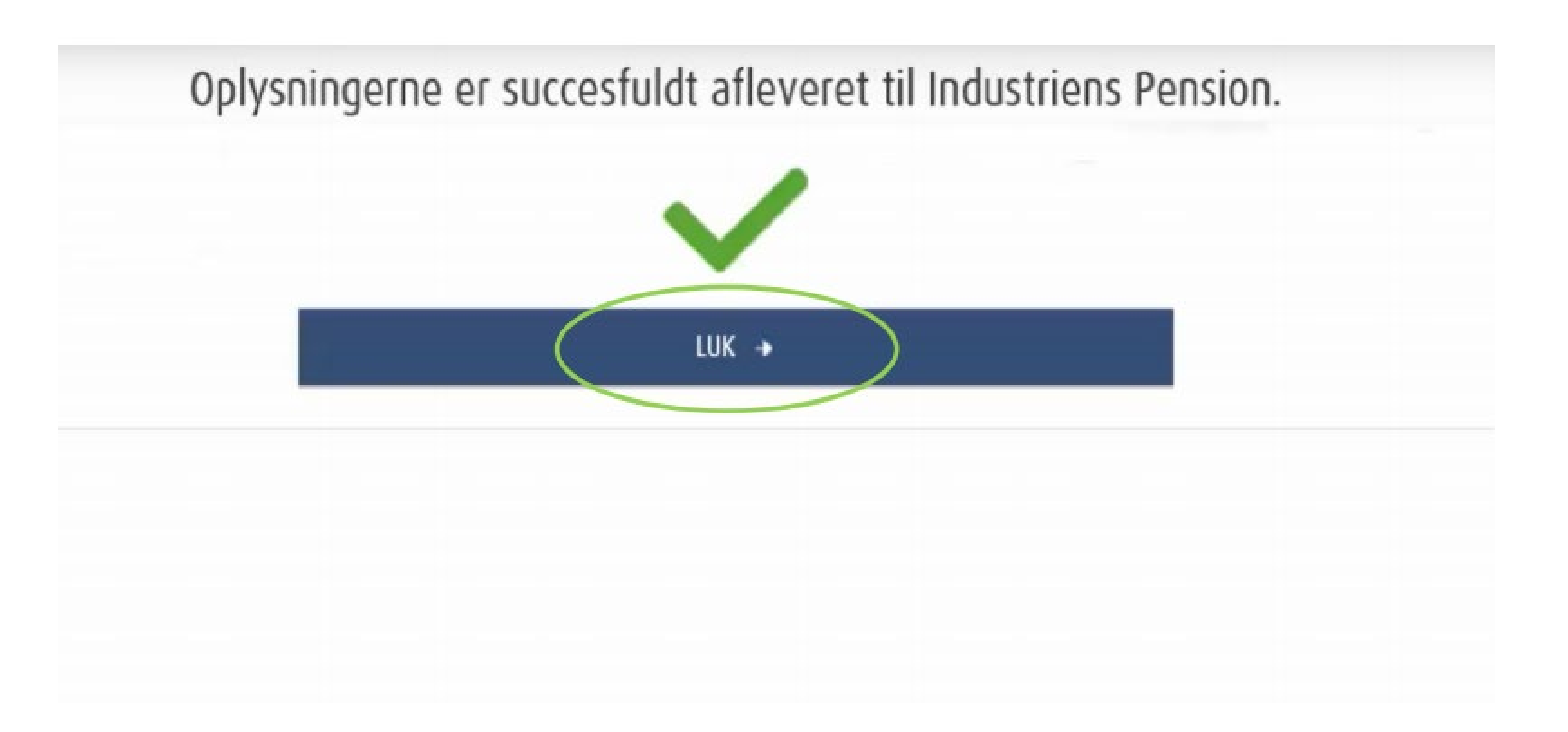

Klik på luk, når oplysningerne er sendt.

Du vil snart blive kontaktet af Industriens Pension.

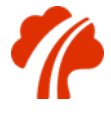

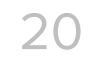